Почитувани студенти,

- 1. Влезете на страната https://www.upisi.ukim.mk/Account/Login.aspx?ReturnUrl=%2f
  - 1. 1. Доколку не можете да влезете, кликенте Advanced и потоа кликнете proceed to iKnow
- 2. Кликнете под Најавете се, регистрирај се.
- **3.** Регистрирајте се при што ставете ваш активен мејл кој ќе ви користи како username за вашето понатамошно студирање.
- 4. Откако ќе се регистрирате, кликнете Најавете се,
- 5. Откако ќе се најавите кликнете на УПИС ЗА ВТОР ЦИКЛУС НА СТУДИИ
- 6. Во првиот даден таб ги внесувате вашите лични податоци.
- 7. Во вториот таб ја избирате студиската програма што ќе ја студирате.

ВАЖНО: Секоја студиска програма во iKnow системот е поделена на 1 годишни и 2 годишни студии.

Доколку запишувате **1** годишни студии по одредена студиска програма, со завршени 240 кредити, потребно е да ја изберете студијата означена со кодот **(1 год.)** Пример: Политички с. (1 год.) – Применета Политика и политички систем.

Доколку запишувате **2** годишни студии по одредена студиска програма, со завршени 180 кредити, потребно е да ја изберете студијата означена со кодот **(2 год.)** Пример: Правни студии (2 год.) – Казнено прав0

- 8. Ги пополнувате сите потребни информации(јазик на студирање, претходно образование, просек и итн) се до последниот таб, каде што треба вашата пријава да ја испратите до комисијата. На копчето ПРАТИ (десно доле), кликнете ПРАТИ и испратете ја електронската пријава за втор циклус до комисијата.
- 9. По испраќањето на вашата електронска пријава на страната www.upisi.ukim.mk,ваша задолжителна обврска е електронско прикачување на документите.Секој студент има задолжителна обврска да ги испрати документите на следниов начин:

Испратени и атачирани сите документи на мејлот upisi-pravf@ukim.edu.mk

**10.** Примените кандидати, уредно ја доставуваат целосната документација(објавена подоцна на веб) во студентски прашања

УПАТСТВО за испраќање документи преку електронска пошта

При испраќање надокументите преку електронска пошта (e-mail)потребно е да ги запазите следниве чекори.

**A.** Во предмет(**Subject**) на електронската пошта, кандидатите го наведуваат бројот што автоматски им го генерирал системот за електронско пријавување.

**Б.** Во прилог на пријавата, треба да се прикачат (**во AttachFile**) скенирани документи (во pdf или јрgформат) кој ви се дадени подолу.